3

# ケア記録

〈ケア記録〉画面では、経過記録・食事/水分摂取記録・バイタル記録・排泄記録・入浴記録の5つの記録を 1つの画面で管理することができます。

# 3-1 〈ケア記録〉画面

〈ケア記録〉画面では、利用者ごとの5つのケア記録(経過記録、食事/水分摂取記録、バイタル記録、排泄 記録、入浴記録)を1つの画面で登録できます。登録済みの記録は記録日時順に表示されます。

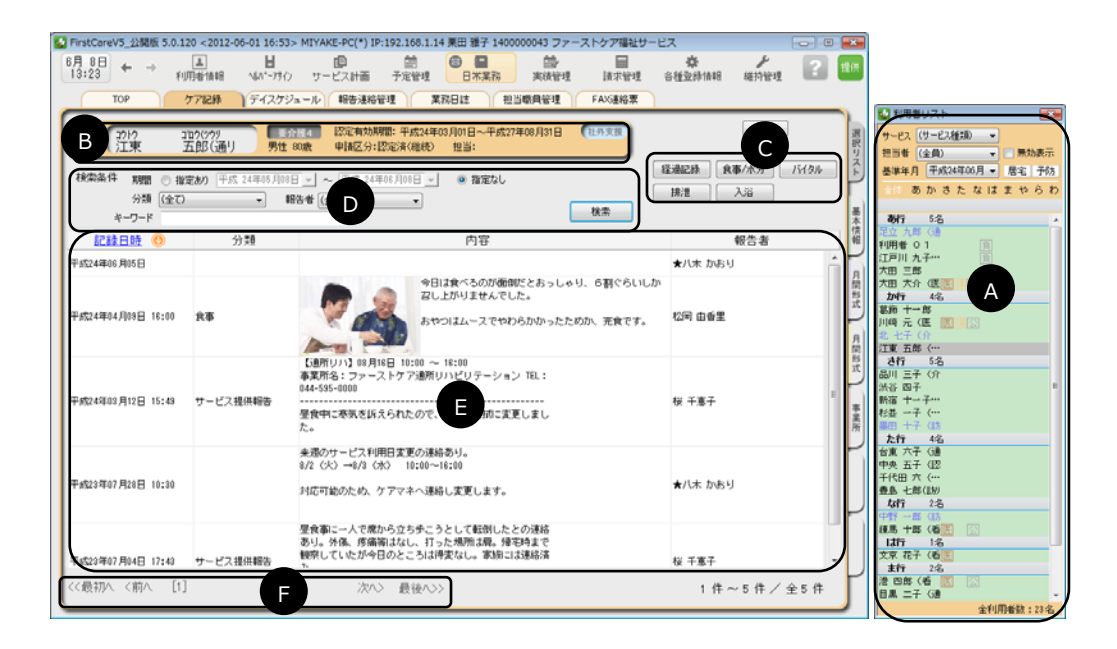

(A) 利用者リスト

ケア記録作成対象、閲覧対象の利用者を選択します。

- (B) 利用者情報利用者の氏名、今現在の被保険者証の情報が表示されます。
- (C) 記録作成ボタン各種記録を新規登録するときに使うボタンです。
- (D) 抽出条件指定 表示中のケア記録を設定した検索条件により絞り込むことができます。
- (E) ケア記録一覧 登録済みのケア記録を表示します。※1ページに最大 30 件まで 登録済みのケア記録を修正(または削除)する場合は、行をクリックして編集ダイアログを開き、各 操作を行います。
- (F) 画面切り替え 表示中のケア記録が 30 件以上ある場合、表示ページの切替えができます。

### ケア記録の新規登録

ケア記録(経過記録、食事/水分摂取記録、バイタル記録、排泄記録、入浴記録)を新規に登録するときは、 次の操作を行います。

### 【操作手順】

3-2

### 1)利用者リストで、利用者を選択する

ケア記録が未登録の場合、または抽出条件期間内のケア記録が無い場合は「検索結果 0 件」と出てきます。 この場合は [0K] をクリックします。

② 登録する記録(経過記録、食事/水分、バイタル、排泄、入浴)のボタンをクリックする 編集ダイアログが開きます。

### ③ 記録内容を入力する

詳しくは「各種記録の入力方法」を参照してください。

④ [保存] ボタンをクリックする

登録された記録は「記録日時」降順に表示しています。(昇順に切替える際は、表示項目「記録日時」のタイトル上をクリックします。)

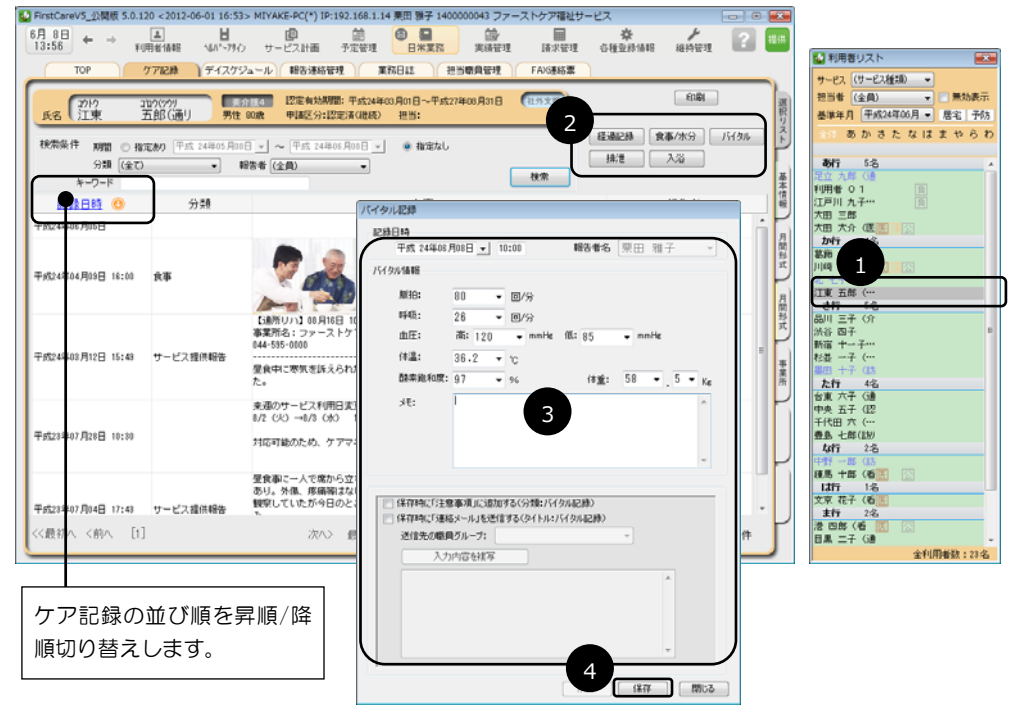

# Point ケア記録の報告者名 ケア記録作成時の報告者名はログインしている職員です。 「admin」でログインした場合は▼をクリックし、職員名を選択します。

5

### 各種記録の入力方法

各記録の入力画面での詳しい入力方法は、次のとおりです。

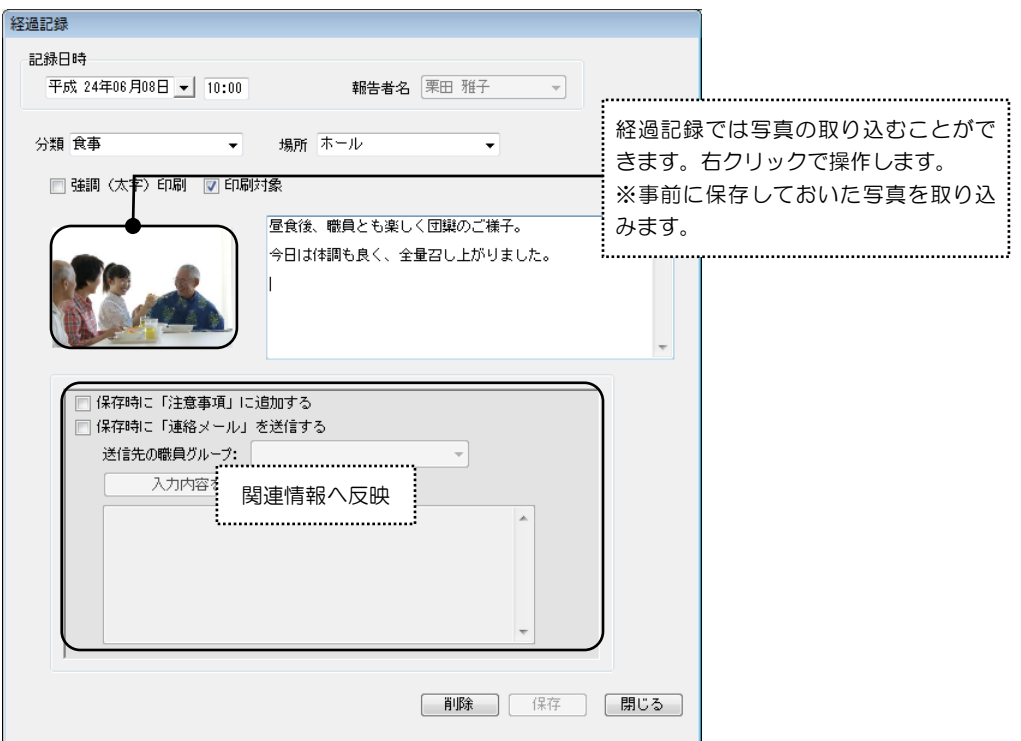

| 記録日時        | 年月日と時刻を入力する                                                                    |  |  |
|-------------|--------------------------------------------------------------------------------|--|--|
| 報告者名        | ログインユーザーを表示                                                                    |  |  |
| 分類          | 入力、または入力履歴プルダウンリストから選択                                                         |  |  |
| 場所          | 入力、または入力履歴プルダウンリストから選択                                                         |  |  |
| 強調(太字)印刷    | 太字印刷する場合、チェックをつける                                                              |  |  |
| 印刷対象        | 印刷対象にする場合、チェックをつける                                                             |  |  |
| 「おたより Net」へ | 「おたより Net」に掲載する場合、チェックをつける<br>※「おたより Net」はオプションサービスです。                         |  |  |
| 写真          | 右クリック(参照)で写真を挿入                                                                |  |  |
| 入力スペース      | 記録の内容を入力                                                                       |  |  |
| 関連情報へ反映     | 保存と同時に関連情報に反映する場合、チェックをつける<br>・《利用者情報》〈注意事項〉に同じ内容を登録します。<br>・連絡メールで同じ内容を送信します。 |  |  |

### Point 関連情報への反映 ケア記録作成時に関連情報への反映を指定すると、内容を複写して関連情報にも保存されます。 📄 保存時に「注意事項」に追加する 📝 保存時に「連絡メール」を送信する ..... 送信先の職員グループ: ヘルパー -「連絡メール」を送信できるあて先は 入力内容を複写 《各種登録情報》〈その他情報〉で登録 【場所】 事務所 された、職員グループのみです。 来週のサービス利用日変更の連絡あり。 8/2 (火) →8/3 (水) 10:00~16:00 <u>.</u>.... 対応可能のため、ケアマネへ連絡し変更します。 削除 保存 閉じる ・「注意事項」に追加する:《利用者情報》 〈注意事項〉に追加されます。 ・「連絡メール」を送信する:指定した職員グループ宛に連絡メールを送信します。 いずれかを選択し、[入力内容を複写] ボタンをクリックします。内容が複写されたら、必要に応じ て加筆・修正し [保存] ボタンをクリックします。

<入浴記録>

| 浴記録<br>記録日           |                                                      |
|----------------------|------------------------------------------------------|
| 一入浴情                 | & 24年06月08日 <u>▼</u> 午後 ▼ : 難苦者名 ★八木 かおり ▼<br>報      |
| ۲                    | 入浴実施 💿 入浴未実施                                         |
| 入浴フ                  | 方法: 一般浴 →                                            |
| ب <del>ر</del><br>کږ | 浴後服が無いと騒がれる。 ▲ ▲ ★ ★ ★ ★ ★ ★ ★ ★ ★ ★ ★ ★ ★ ★ ★ ★ ★   |
| <b>又</b> 代           | 果存時に「注意事項」に追加する〈分類:入浴記録〉<br>実存時に「注意事項」に追加する〈分類:入浴記録〉 |
|                      | 送信先の展員グルーフ:                                          |
|                      |                                                      |
|                      | 【入浴方法】一般浴                                            |

|         | 年月日と時刻(または時間帯)を入力                 |  |  |  |
|---------|-----------------------------------|--|--|--|
| 記録日時    | ※時刻と時間帯はいずれかのみです。時間帯で指定する場合、同日同時間 |  |  |  |
|         | 帯の記録は保存できません。                     |  |  |  |
| 報告者名    | ログインユーザーを表示                       |  |  |  |
| 入浴情報    | 実施状況のいずれかを選択                      |  |  |  |
| 1 ***   | 入力、または入力履歴プルダウンリストから選択            |  |  |  |
|         | ※実施状況が「実施」の場合に入力必須                |  |  |  |
| XŦ      | 補足があれば入力する                        |  |  |  |
| 関連情報へ反映 | 保存と同時に関連情報に反映する場合、チェックをつける        |  |  |  |

| /水分摂取記録                                                                                                    | ACRES (TATA)                                                             |                                                                             |
|----------------------------------------------------------------------------------------------------|--------------------------------------------------------------------------|-----------------------------------------------------------------------------|
| 2録日時<br>平成 24年06月08日 <mark>▼</mark>                                                                                   | 報告者名 ★八木 かおり -                                                           |                                                                             |
| 食事/水分摂取情報<br>○ 朝食 ○ amおやつ ◎ 昼食 (                                                                                      | ◯ pmおやつ   ○ 夕食   ○ その他水分摂取                                               |                                                                             |
| 主食     副食     汁物     お茶類       1/2     707     150 ml     120       バ     ボ     あまり食欲がないと、主食は半       豚汁は好物とのこと。     1 | (直接入力)<br>300 ml<br>250 ml<br>200 ml                                     | 汁物、お茶類、水分量の場合、右クリ<br>ックで値リストが表示されます。<br>(直接入力)を選択すると、ダイアロ<br>グで自由に値を入力できます。 |
| <ul> <li>         保存時に「注意事項」に追加する(分):</li></ul>                                                                       | 180 ml<br>160 ml<br>150 ml<br>140 ml<br>120 ml<br>80 ml<br>60 ml<br>1 ml | 【お茶類】直接入力 <b>×</b><br>入力値: 120 ml<br>OK キャンセル                               |
| メモ:<br>あまり食欲がないと、主食は半」<br>豚汁は好物とのこと。                                                                                  | 40 ml<br>20 ml<br>×                                                      |                                                                             |

| 記録日時       | 年月日を入力                           |  |  |  |
|------------|----------------------------------|--|--|--|
| 報告者名       | ログインユーザーを表示                      |  |  |  |
| 食事/水分摂取情報  | いずれかを選択(同日に同じ食事区分の記録は作成できません。)   |  |  |  |
|            | それぞれの摂取量を設定                      |  |  |  |
|            | ※初期値として完食状態になっています。              |  |  |  |
| 合审         | 入力方法:                            |  |  |  |
| <b>良</b> 爭 | ①マス目をクリックすると完食から減量します。           |  |  |  |
|            | ②マス目を右クリックすると表示される吹き出しの選択リストから値を |  |  |  |
|            | 指定します。汁物、水分は直接入力も可能です。           |  |  |  |
| ۶t         | 補足があれば入力する                       |  |  |  |
| 関連情報へ反映    | 保存と同時に関連情報に反映する場合、チェックをつける       |  |  |  |

# Point その他水分摂取

| 「食事/水分摂取情報」で〔その他水分摂取〕 | を指定した場合は、 | 摂取時刻と水分量、 | 内容 | (コーヒ |
|-----------------------|-----------|-----------|----|------|
| ーやお茶などの種類)を入力します。     |           |           |    |      |

| <ul> <li>● 朝食 (○ ambや) (○ 昼食 (○ pmbや) (○ 夕食 (○ その他</li> <li>その他水分摂取 (右ク) (</li> </ul> | 水分摂取                                                    |
|---------------------------------------------------------------------------------------|---------------------------------------------------------|
| その他水分摂取                                                                               |                                                         |
| 時刻 14:00 水分 150 ● 内容 お茶                                                               | リックして値リストから指定する。<br>\$クリック操作で 300ml から目的の量になる<br>7リックする |

### <バイタル記録>

| バイタル記録                                       |                      |                       |                  |       |         |          |                            |          |                  |
|----------------------------------------------|----------------------|-----------------------|------------------|-------|---------|----------|----------------------------|----------|------------------|
| 記錄日時                                         |                      |                       |                  |       |         |          |                            |          |                  |
| 平成 24年06月                                    | 月08日 🚽 1             | 0:00                  | 報告者名             | ★八木   | : かおり   | <b>_</b> |                            |          |                  |
| バイタル情報                                       |                      |                       |                  |       | ;       |          |                            |          |                  |
| 脈拍:                                          | 80 T                 | <b>a</b> /3           | •                |       |         | 入力欄      | の▼をクリ                      | ックする     | と、値の候            |
| 呼吸:                                          | 32                   |                       | •                |       |         | 補リス      | トを表示し                      | ます。      |                  |
| 血圧:                                          | 高: 122               | 🕳 mmHg                | 低: 85            | ← mmH | le      |          | 脈拍:                        |          | - 回/分            |
| 体温:                                          | 36.2 🔹               | °C                    |                  |       |         |          | 呼吸:                        | 80<br>79 | 回/分              |
| 酸素飽和度:                                       | 97 👻                 | %                     | 体重:              | 56    | • . 5 • |          | 血圧:                        | 78<br>77 | 👻 mml            |
| × <del>۲</del> :                             | 最近は血圧す               | も安定してい                | ます。              |       |         |          | 体温:                        | 76<br>75 | ъ                |
|                                              |                      |                       |                  |       |         |          | 酸素飽和度:                     | 74       | %                |
|                                              |                      |                       |                  |       |         |          | ¥ <b>t:</b>                | 72       |                  |
|                                              |                      |                       |                  |       |         |          |                            | 70       |                  |
|                                              |                      |                       |                  |       |         |          |                            | 69<br>68 |                  |
| <ul> <li>保存時に「注意</li> <li>保存時に「演奏</li> </ul> | 『事項」に追加。<br>ミメール」を送信 | する(分類:バイ<br>;する(友イトル・ | タル記録)<br>バイタル記録) |       |         |          |                            | 67<br>66 |                  |
| 送信先の職員                                       | シブループ:               | 1900(21170).          |                  | -     |         |          |                            | 65<br>64 | 1                |
| 入力                                           | 内容を複写                |                       |                  |       |         |          | □ 1未1子呀(こ) ± 類 □ 保存時(こ) 連絡 | 83<br>82 | する(分理)<br>する(タイト |
|                                              |                      |                       |                  |       | *       |          | 送信先の職員                     | 61<br>60 |                  |
|                                              |                      |                       |                  |       |         |          |                            |          |                  |
|                                              |                      |                       |                  |       |         |          | <b></b>                    |          |                  |
|                                              |                      |                       |                  |       |         |          |                            |          |                  |
|                                              |                      |                       |                  |       | Ť       |          |                            |          |                  |
|                                              |                      |                       | 削除               | 保存    | - F     | 103      |                            |          |                  |

| 記録日時           | 年月日と時刻を入力                  |  |  |  |
|----------------|----------------------------|--|--|--|
| 報告者名           | ログインユーザーを表示                |  |  |  |
| 脈拍             | 数値入力、またはプルダウンリストから選択       |  |  |  |
| 呼吸             | 数値入力、またはプルダウンリストから選択       |  |  |  |
| 而压             | 数値入力、またはプルダウンリストから選択       |  |  |  |
| ш              | ※高/低ともに入力する                |  |  |  |
| 体温             | 数値入力、またはプルダウンリストから選択       |  |  |  |
| 酸素飽和度          | 数値入力、またはプルダウンリストから選択       |  |  |  |
| 体重             | 数値入力、またはプルダウンリストから選択       |  |  |  |
| Ж <del>Т</del> | 補足があれば入力する                 |  |  |  |
| 関連情報へ反映        | 保存と同時に関連情報に反映する場合、チェックをつける |  |  |  |

| 記錄日時<br>平成 24年                                                         | ₽06月07日 🖌 16:00 | 報告者名                                                      | ★八木 かおり → |                        |                                                                                                    |
|------------------------------------------------------------------------|-----------------|-----------------------------------------------------------|-----------|------------------------|----------------------------------------------------------------------------------------------------|
| 排泄情報<br>「学 失禁<br>排泄情報<br>「学 失禁<br>排泄用具<br>紙 おむつ<br>排尿量:<br>排尿量:<br>水モ: | 150 ▼           | 排尿形態:<br>排便形態:<br>イレまでの移動が間に合<br>分類:排消世記録)<br>タイトル:排消世記録) |           | ▲ 入力欄<br>の候補<br>濃混尿混浮血 | の▼をクリックすると、<br>リストを表示します。<br>「<br>「<br>「<br>「<br>「<br>「<br>「<br>「<br>「<br>「<br>「<br>「<br>「<br>「<br>「<br>」<br>「<br>「<br>「<br>」<br>「<br>」<br>「<br>」<br>「<br>」<br>「<br>」<br>「<br>」<br>「<br>」<br>「<br>」<br>「<br>」<br>「<br>」<br>「<br>」<br>「<br>」<br>「<br>」<br>「<br>「<br>を<br>表示します。<br>」<br>「<br>」 |

| 記録日時    | 年月日と時刻を入力                                                          |
|---------|--------------------------------------------------------------------|
| 報告者名    | ログインユーザーを表示                                                        |
| 失禁      | 失禁の場合、チェックをつける                                                     |
| 排泄用具    | [変更] ボタンを押すと排泄用具選択リストが開くので、リストから選択<br>※複数選択可(選択を解除するには、もう一度クリックする) |
| 排尿量     | 数値入力、またはプルダウンリストから選択                                               |
| 排尿形態    | 入力、またはプルダウンリストから選択                                                 |
| 排便量     | 数値入力、またはプルダウンリストから選択                                               |
| 排便形態    | 入力、またはプルダウンリストから選択                                                 |
| ЭХ      | 補足があれば入力する                                                         |
| 関連情報へ反映 | 保存と同時に関連情報に反映する場合、チェックをつける                                         |

## 3-3 ケア記録の変更・削除

登録済みのケア記録を変更(または削除)する場合は、以下の操作を行います。

※ ほかの職員が登録した記録に対する変更・削除は行えません。

#### 変更

登録済みのケア記録を変更する場合は、変更する記録をクリックし、編集ダイアログを開きます。 ダイアログで変更箇所を入力し直し、[保存] ボタンを押して上書き保存してください。

### 削除

登録済みのケア記録を削除する場合は、削除する記録をクリックし、編集ダイアログを開きます。 [削除] ボタンを押し、「削除しますか?」とメッセージで「はい」をクリックすると削除されます。

〈ケア記録〉で作成した経過記録は《サービス計画》〈経過記録〉と連動しています。〈ケア記録〉で変更・削除した場合は、〈経過記録〉でも変更・削除されます。

## 注意 関連情報へ反映した内容への影響

関連情報への反映は記録を保存したタイミングで実行され、その時点で独立した[注意事項]や[連 絡メール]になっています。元になった記録を変更しても、関連情報は変更されません。異なる内容 で反映してしまった場合はそれぞれ修正が必要になります。

## **3-4** 記録の検索と印刷

登録済みのケア記録を条件別に表示したいときは、検索条件を設定して表示を絞り込むことができます。ま た検索した結果を印刷することができます。

検索条件を設定して [検索] ボタンをクリックすると、検索条件に該当する記録が表示されます。 表示内容を確認し [印刷] ボタンをクリックすると印刷プレビューを表示します。

### <検索条件>

| 期間    | 記録日時で検索できます。                        |
|-------|-------------------------------------|
|       | 「指定あり」「指定なし」のいずれかを選択してください。         |
|       | 「指定あり」の場合、開始日と終了日を入力します。            |
| 分類    | 分類(記録の種類)を指定して検索できます。               |
|       | プルダウンリストから選択してください。                 |
|       | ※経過記録では分類を自作できます。登録してある分類が全て表示されます。 |
| 報告者   | 報告者を指定して検索できます。プルダウンリストから選択してください。  |
| キーワード | 記録に含まれる文字で検索できます。検索したい文字を入力してください。  |